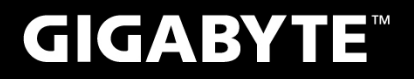

# P34

## USER'S MANUAL 使

手 用

冊

• Русский V2.1

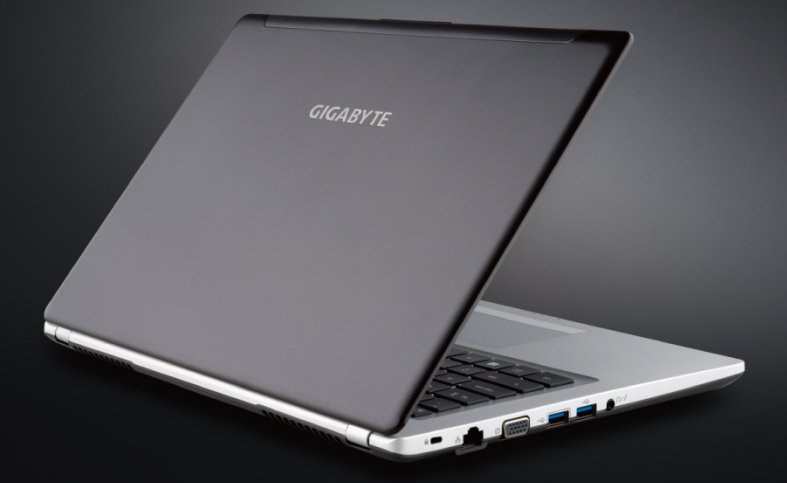

## Поздравляем Вас с приобретением нового ноутбука GIGABYTE.

Данное руководство поможет вам начать работу с новым устройством. На момент отгрузки все технические характеристики соответствуют заводским стандартам, и могут изменяться без предварительного уведомления: письменного или иного.Более полная информация доступна по адресу www.gigabyte.com

## Знакомство с ноутбуком GIGABYTE

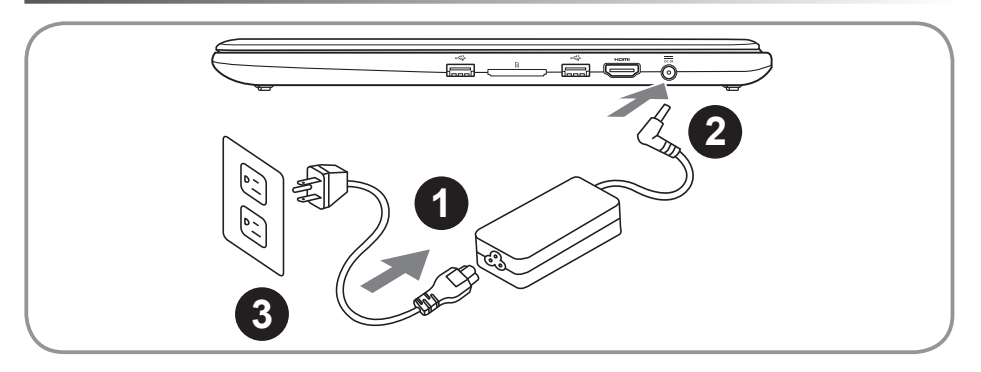

- 1 Соедините шнур питания и сетевой адаптер
- 2 Подключите адаптер переменного тока к гнезду DC на вашем компьютере
- 3 Подключите шнур питания к электрической розетке

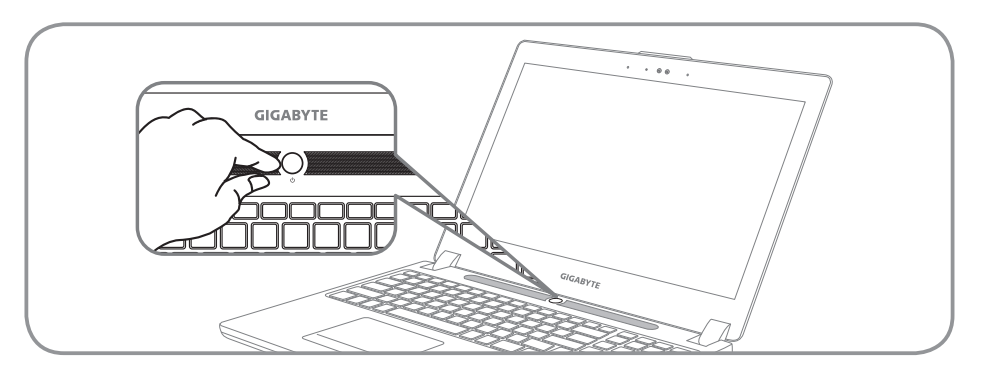

#### Включение ноутбука

Включив первый раз, не выключайте ноутбук до тех пор, пока не завершиться настройка операционной системы. ВНИМАНИЕ: Громкость звука не будет работать до завершения установки Windows<sup>®</sup>.

## Первая загрузка ноутбука

В зависимости от конфигурации вашего ноутбука, при включении его впервые, окно начальной загрузки Microsoft Windows<sup>®</sup> Boot Screen будет первым, что появится на экране. Следуйте инструкциям, появляющимся на экране компьютера, введите информацию о себе для завершения установки операционной системы Windows<sup>®</sup>.

## Вид сверху

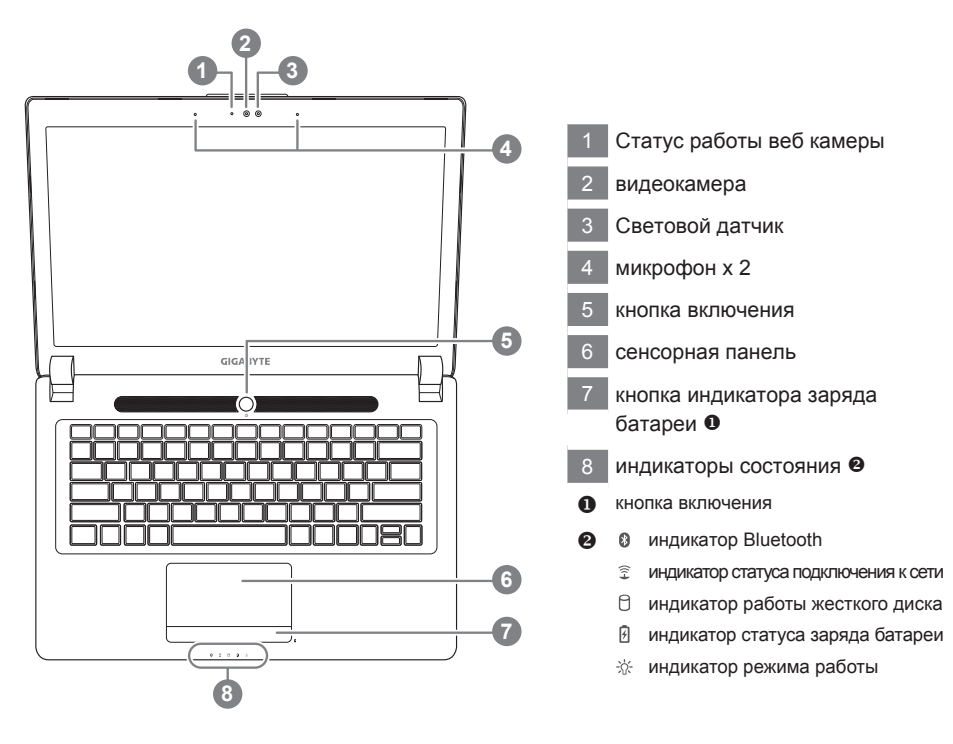

Вид слева

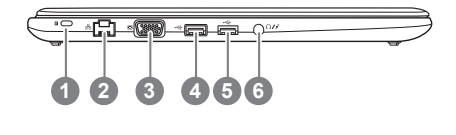

- слот для замка Kensignton
   порт локальной сети
- 3 порт подключения внешнего монитора
- 4 USB порт (Поддержка зарядки от USB)
- 5 USB порт
- 6 Комбинированный аудио разъем

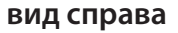

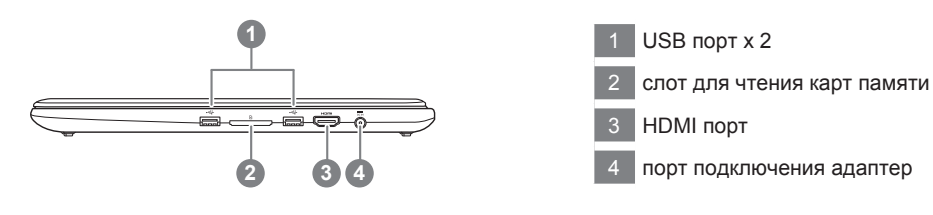

## вид снизу

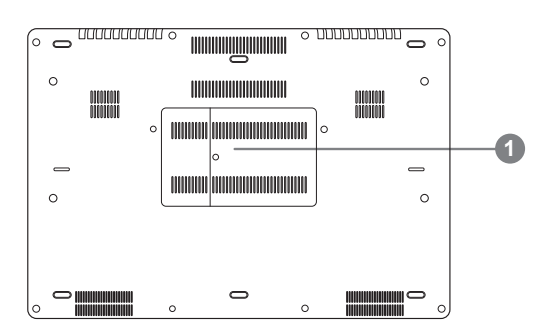

1 отсек оперативной памяти

## Функциональные клавиши

На ноутбуке данной модели имеется несколько функциональных клавиш, обеспеспечивающих контроль основных операций, таких как уровень звука или яркость экрана.Способ применения функциональных клавиш обеспеченивается нажатием клавишы [FN] в сочетании с другой клавишей.

| Функциональные<br>клавиши | Функция                       | Описание                                                                                                    |
|---------------------------|-------------------------------|----------------------------------------------------------------------------------------------------|
| Fn+F1                     | режим ожидания                | Ноутбук входит в режим ожидания. Нажатие кнопки<br>питания возвращает ноутбук в активный режим.                                                                                                    |
| Fn+F2                     | Беспроводная сеть             | Включение или отключение беспроводных<br>устройств. Нажатие сочетания этих клавиш<br>активизирует беспроводную сеть LAN                                                                                                    |
| Fn+F3<br>⊛▼               | уменьшить яркость             | Уменьшение яркости дисплея                                                                                                    |
| Fn+F4<br>ເ≽▲              | увеличить яркость             | Увеличение яркости дисплея.                                                                                                    |
| Fn+F5<br>LCD/©            | контроль экрана               | Позволяет переключиться на другой подключенный<br>дисплей. При каждом нажатии этого сочетания<br>клавиш будет появляться новый вариант выбора.<br>Выбирать можно из следующих вариантов, по<br>порядку: только встроенный дисплей, только внешний<br>монитор или встроенный дисплей и внешний монитор |
| Fn+F6                     | контроль дисплея              | включает и отключает дисплей                                                                                                    |
| Fn+F7<br>⊄×               | контроль<br>динамиков         | Включение или выключение динамиков                                                                                                    |
| Fn+F8<br>⊄▼               | Уменьшить звук                | Уменьшение громкости звука на ноутбуке                                                                                                    |
| Fn+F9<br>⊄▲               | Увеличить звук                | Увеличение громкости звука на мониторе                                                                                                    |
| Fn+F10                    | контроль<br>сенсорной панели  | Включение или выключение сенсорной панели.<br>Блокирование сенсорной панели предотвращает<br>движение курсора во время печати                                                                                                    |
| Fn+F11                    | Bluetooth                     | Включение или отключение беспроводной<br>связи Bluetooth                                                                                                    |
| Fn+F12                    | Вебкамера                     | Включение или отключение вебкамеры                                                                                                    |
| Fn+Space                  | контроль подсветки клавиатуры | включает и отключает подсветку клавиатуры                                                                                                    |

| <u>А</u> ВНИМАНИЕ                                                                                                    |                                                                                                    |  |  |
|----------------------------------------------------------------------------------------------------|----------------------------------------------------------------------------------------------------|--|--|
| <ul> <li>Пожалуйста сделайте резервную копию Вашиз данных до постройки и запуска RAID 0/1<br/>массива на Вашей системе.</li> </ul>                                                                                                    |                                                                                                    |  |  |
| ● Для RAID 1 требуются два накопителя одинаковых по спецификации и объёму.                                                                                                    |                                                                                                    |  |  |
| <ul> <li>Для RAID 0 требуются два накопителя одинаковой спецификации. Использование<br/>накопителей разного объёма допустимо.</li> </ul>                                                                                                    |                                                                                                    |  |  |
| Aptio Setup Utility - Cop<br>Main: Advanced Chappert Boot Securit<br>3D Graphic Acceleration (E<br>Chappert Doot Security<br>Configuration<br>> USB Configuration<br>> Intel(R) Rapid Storage Technology                                                                                                    | <ul> <li>Нажмите F2 для входа в настройки BIOS.</li> <li>Перейдите в меню Advanced &gt; SATA configuration.</li> </ul>                                                                                                    |  |  |
| 22                                                                                                    | <ul> <li>Измените "SATA Mode selection" с "AHCI"<br/>на "RAID".</li> <li>Нажмите F10 для сохранения изменений<br/>и выхода. Система перезагрузится<br/>автоматически.</li> </ul>                                                                                                    |  |  |
| 3 Intel® Rapid<br>Storage<br>Intel® 快速儲存技<br>術                                                                                                    | • После перезагрузки системы.Перейдите<br>во "Все приложения" внизу экрана<br>Windows 8 и запустите программу Intel<br>Rapid Storage.                                                                                                    |  |  |
| 4<br>Create 建立(C)                                                                                                    | •Увидев экран Intel Rapid Storage<br>Technology, нажмите Create (Создать).                                                                                                    |  |  |
| 5<br>Create Volume.<br>1. Select<br>2. Configure<br>3. Configure<br>3. Configure<br>3. Configure<br>3. Configure<br>4. Configure<br>3. Configure<br>4. Configure<br>3. Configure<br>4. Configure<br>4. Configure<br>5. Configure<br>4. Configure<br>5. Configure<br>6. Pacible data protection (Recovery)<br>6. Pacible data protection (Recovery)<br>6. Pacible data protection (Recovery)<br>6. Pacible data protection (Recovery)<br>6. Pacible data protection (Recovery)<br>6. Pacible data protection (Recovery)<br>7. Create Volume<br>Create Volume<br>Cr | <ul> <li>В подменю "Выбор типа тома" / "Select Volume Туре" выберите "Оптимизированная производительности диска (RAID 0/1)" / "Optimized disc performance (RAID 0/1), нажмите "Далее" / "Next".</li> <li>В подменю "Настройка тома" / "Configure Volume" Вы можете назначить имена томов и выбрать оба контооллера.</li> </ul> |  |  |
| 1. Select     Configure Volume       2. Configure     Name Volume, 0000       3. Confirm     Select the array data (minimum selection required):                                                                                                    | • Нажмите "Далее" / "Next". Увидев<br>"Подтвердите создание тома" / "Confirm<br>Volume Creation", нажмите "Создать том" /<br>"Create Volume.                                                                                                    |  |  |
| Back Create Volume Cancel                                                                                                    | <ul> <li>Дождитесь окончания переноса системы<br/>и перезагрузите ноутбук.</li> </ul>                                                                                                    |  |  |

## Создание образа восстановления системы на USB накопителе

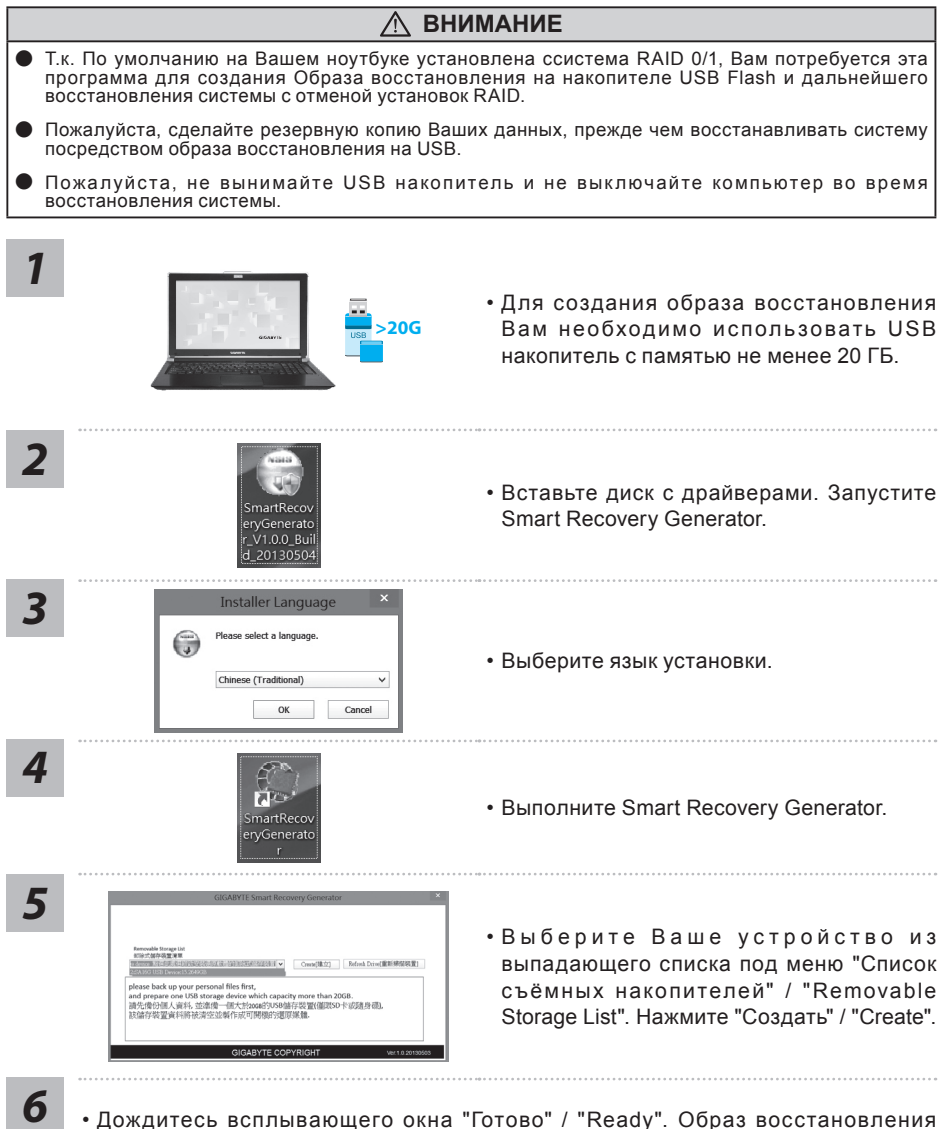

6

оусский **–** 

- Дождитесь всплывающего окна "Готово" / "Ready". Образ восстановления системы на Вашем USB накопителе готов к использованию.
- При необходимости использования образа восстановления в будущем, пожалуйста, загрузите Ваш компьютер с "загрузочного USB накопителя". Для этого при начальной загрузке компьютера нажмите F12, выберите загрузку с USB накопителя и дождитесь восстановления системы и появления экрана Windows 8.
- Выполение восстановления системы может занять более 30 минут.

#### GIGABYTE Smart Manager

Вы можете активировать функцию Smart Managek двойным щелчком на иконке на рабочем столе, при условии что приобретенный вами ноутбук уже имеет заранее установленную операционную систему. Функция GIGABYTE Smart Manager является интерфейсом работы с иконками, позволяющей пользователю иметь доступ к общей системе устнановки и эксклюзивным ютилитам GIGABYTE.

## Инструкция по восстановлению ОС

## Восстановление операционной системы вашего ноутбука

При возникновении проблем с работой операционной системы, вы можете восстановить систему до заводских установок при помощи запасной полной версии ОС, которая хранится в закрытом разделе жесткого диска вашего ноутбука.

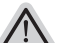

#### Внимание

- Если жесткий диск был заменён или его закрытый раздел был удалён опция восстановления системы будет недоступна.
- Опция восстановления системы доступна только для устройств с предустановленной ОС. Устройства с ОС DOS не имеют доступа к функции восстановления ОС.

#### Запуск функции Восстановление системы

Функция Восстановление системы предустановлена на вашем ноутбуке еще до отгрузки его с завода. Меню опций позволяет запустить функцию Восстановление системы для того, чтобы восстановить ОС до заводских конфигураций.

Краткая инструкция ниже показывает как запустить функцию Восстановление системы и обновить ОС.

#### Готовность

Убедитесь, что адаптер переменного тока подключен к розетке.

## Инструкция по Восстановлению Windows 7

Выключите и перезагрузите ваш ноутбук.

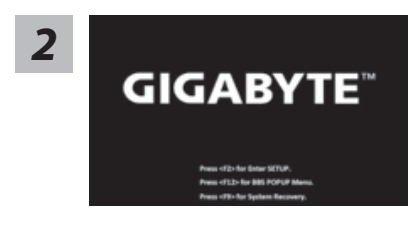

В режиме включения ноутбука нажмите и удерживайте кнопку F9 для запуска функции восстановления OC.

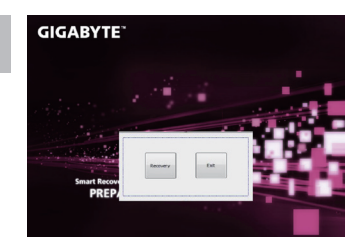

Функция Восстановление системы активируется и на экране появятся кнопки управления. Нажмите на кнопку "Восстановление" для запуска функции.

## Внимание

после того как вы нажали кнопку "Восстановление", ваши личные данные и файлы будут удалены в процессе восстановления системы до заводских конфигураций.

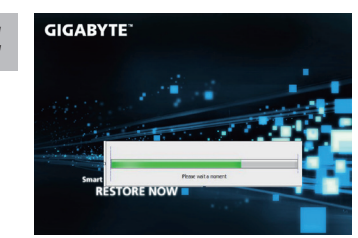

Индикаторная полоска процесса восстановления появится на экране при запуске функции. Убедитесь, что адаптер переменного тока подключен к розетке. Не выключайте ваш ноутбук.

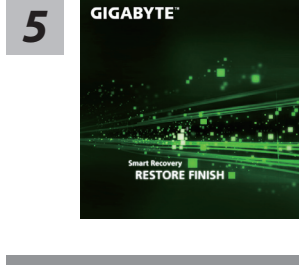

Перезагрузите ваш ноутбук по завершении процесса Восстановление системы.

## Инструкция по восстановлению Windows 8

Выключите и перегразрузите ваш ноутбук.

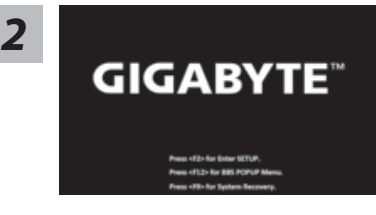

В режиме включения ноутбука нажмите и удерживайте кнопку F9 для запуска функции восстановления OC.

3

русский

Choose your keyboard layout

nartian ebic (1001) ebic (1002) Anmenian Phonetic
 Anmenian Typewriter
 Anmenian Western (Lags
 Assamese - INSCOPT
 Assamese - INSCOPT

Выберите раскладку клавиатуры.

Нажмите кнопку "See more keyboard layouts" для просмотра следующей страницы списка языков.

See more keyboard leyouts

## 4

Выберите опцию "Troubleshoot" для входа в настройки функции Восстановление системы. (Выберите опцию "Продолжить" для окончания процесса Восстановление ОС и перехода в ОС Windows 8 для сохранения данных и файлов)

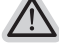

#### существуют две опции Восстановления системы

#### • Refresh your PC - Обновите систему

Вы можете обновить ваш ноутбук для того, чтобы улучшить производительность системы без потери данных.

• Reset your PC - Переустановите систему

Если вы хотите удалить все файлы на вашем ноутбуке, полностью переустановите систему на вашем ноутбуке.

#### Refresh your PC - Выберите опцию "Обновить систему"

[Нажмите кнопку "Next"] > [Выберите операционную систему для устновки] > [Нажмите "Windows 8"] > [Нажмите кнопку "Refresh" для запуска процесса Восстановление системы]

#### Что произойдет

- ваши файлы и личные настройки останутся без изменений
- настройки ноутбука вернутся к заводским конфигурациям
- приложения из Windows Store останутся на вашем ноутбуке
- приложения, загруженные с дисков или вебсайтов будут удалены
- список удаленных приложений будет сохранен на вашем рабочем столе

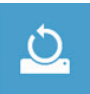

#### Reset your PC - Перезагрузите ваш ноутбук

[Нажмите кнопку "Next"] > [Выберите операционную систему для устновки] > [Нажмите "Windows 8"] > [Вы хотите полностью очистить жесткий диск? После перенесения личных данных и файлов, вы можете полностью очистить жесткий диск, делая тем самым восстановление данных более проблематичным. Это более безопасно, но занимает больше времени.]

#### ▶Just remove my files - Удалить только личные файлов

Только личные файлы и данные будут удалены, настройки ноутбука сохранятся

#### Fully clean the drive - Полностью очистить жесткий диск

Жесткий диск будет полностью восстановлен до заводских конфигураций. Это займет больше времени. >[Нажмите "Reset" для запуска функции восстановление ОС]

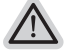

#### Что произойдет

- ваши файлы и приложения будут удалены.
- ваши настройки ноутбука будут возвращены к заводским.

#### Примечания

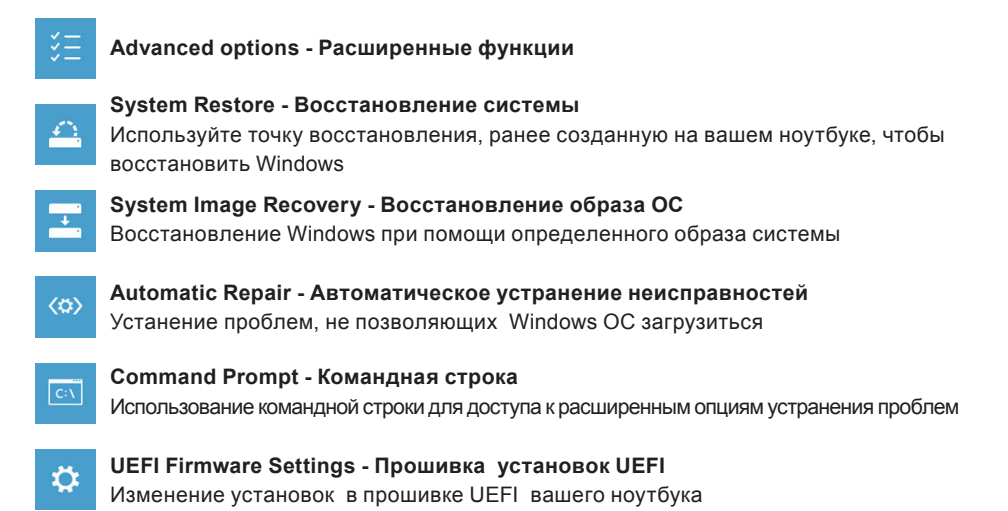

## Приложения

## Сервисное обслуживание:

Подробную информацию по обслуживанию можно найти на официальном сайте GIGABYTE по ссылке:

http://www.gigabyte.com/support-downloads/technical-support.aspx

#### Часто задаваемые вопросы:

Список часто задаваемых вопросов можно найти, перейдя по ссылке http://www.gigabyte.com/support-downloads/faq.aspx